## देवी अहिल्या विश्वविद्यालय, इंदौर

वार्षिक परीक्षा प्रणाली में अनुपस्थित विद्यार्थियों की जानकारी ऑनलाइन दर्ज करने हेतु निर्देश -

- समस्त परीक्षा केंद्र वार्षिक परीक्षा प्रणाली में अनुपस्थित विद्यार्थियों की जानकारी एम.
  पी. ऑनलाइनपर महाविद्यालय के G2G लॉग इन में Examination Services मेंAbsent Student Entry System लिंक का उपयोग कर दर्ज करें|
- 2. सर्वप्रथमपरीक्षा सत्र का चयन करें, इस वर्ष का सत्र अप्रैल 2018 रहेगा
- इसके पश्चात ब्रांच मोड(Regular/Private/Ex/Ex-Private) का चयन करें, उसी मोड का चयन करें जिसमे छात्र ने परीक्षा फॉर्म ऑनलाइन जमा किया है।
- 4. कोर्स कोड का चयन करें।
- 5. कोर्स कोड का चयन कर ब्रांच का चयन करें, विद्यार्थीकी उसी ब्रांच का चयन करें जिस ब्रांच में उसका परीक्षा फॉर्म approve किया है। स्वाध्यायी विद्यार्थियों के प्रकरण में Plain ब्रांच का चयन करें।
- 6. इसके पश्चात सेमेस्टर कोड का चयन करें|
- 7. सेमेस्टर का चयन करने के पश्चात विषय का चयन करें जिसमे छात्र अन्पस्थित है|
- अनुपस्थित विद्यार्थियों की जानकारी दर्ज करने के पश्चात Absent Student Entry Report लिंक का उपयोग कर विषयावर एवं पेपर अनुसार रिपोर्ट का प्रिंट लेकर मूल्यांकन केंद्र पर प्रेषित करें।

एम.पी.ऑनलाइन सेल दे. अ. वि. वि., इंदौर